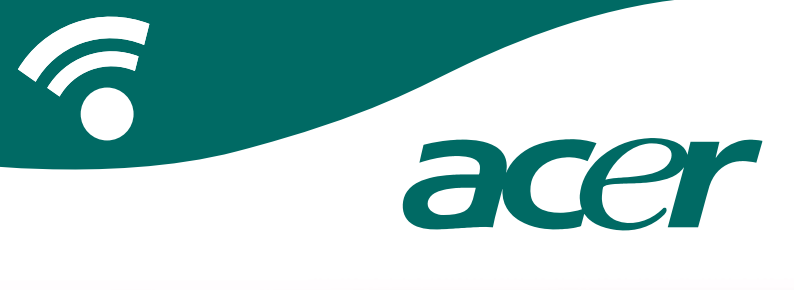

## **CoPilot Pocket PC6**

navegação satéliteguia do utilizador

## Kit de Navegação por Satélite CoPilot

Kit de Navegação por Satélite CoPilot para o dispositivo Acer n300, c510 ou c530

O kit CoPilot inclui o seguinte:

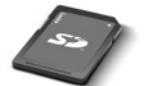

Cartão pré-carregado de armazenamento SD com mapas de região única ou paneuropeus

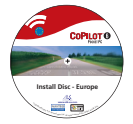

1 x CD de Instalação (região única ou pan-europeu)

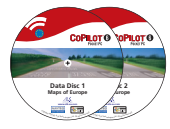

2 x CD de dados

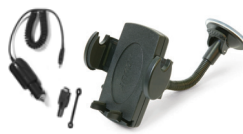

Carregador<sup>1</sup> de carro n300 e kit de montagem em carro n300

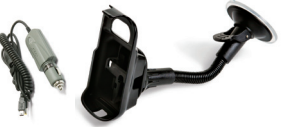

Carregador de carro Série c500 e kit de montagem em carro Série c500

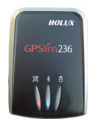

Receptor

Bluetooth<sup>+</sup>

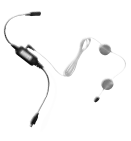

Cabo FM9\*

\*Acessório opcional <sup>1</sup> carregador de carro e conversor n300 varia entre os modelos padrão GPS e TMC \*Não incluído no Acer c510 ou c530 Nota: Todas as imadem são para fins de ilustracão e estão suieitas a alteracão.

CoPilot Pocket PC 6

#### Acer Séries n300, c510 e c530

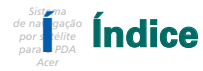

| Preparação                                             | 1  |  |  |  |  |  |
|--------------------------------------------------------|----|--|--|--|--|--|
| Interface e teclas do utilizador                       |    |  |  |  |  |  |
| Configuração do GPS                                    |    |  |  |  |  |  |
| Menus CoPilot                                          | 5  |  |  |  |  |  |
| Navegar para um destino                                | 6  |  |  |  |  |  |
| Introduzir um endereço                                 | 7  |  |  |  |  |  |
| <ul> <li>Introduzir um endereço de casa</li> </ul>     | 8  |  |  |  |  |  |
| <ul> <li>Introduzir um endereço do trabalho</li> </ul> | 8  |  |  |  |  |  |
| <ul> <li>Introduzir um destino favorito</li> </ul>     | 9  |  |  |  |  |  |
| Introduzir um destino recente                          | 10 |  |  |  |  |  |
| Introduzir um contacto                                 | 11 |  |  |  |  |  |
| Navegar até a um ponto de interesse                    | 12 |  |  |  |  |  |
| <ul> <li>Alertas de radar</li> </ul>                   | 13 |  |  |  |  |  |
| Navegar até um código postal                           | 14 |  |  |  |  |  |
| Escolher no mapa                                       | 15 |  |  |  |  |  |
| Navegar até a um cruzamento                            | 16 |  |  |  |  |  |
| Latitude/longitude                                     | 17 |  |  |  |  |  |
| <ul> <li>Viagem guardada</li> </ul>                    | 18 |  |  |  |  |  |
| Editar viagens e pontos de passagem                    | 19 |  |  |  |  |  |
| Optimizar e reorganizar paragens                       | 20 |  |  |  |  |  |
| Função de desvio                                       | 21 |  |  |  |  |  |
| Seleccionar trajectos                                  |    |  |  |  |  |  |

| Serviço de trânsito TMC                                     |    |  |  |  |  |  |
|-------------------------------------------------------------|----|--|--|--|--|--|
| Vistas de condução                                          | 25 |  |  |  |  |  |
| <ul> <li>Segurança do condutor</li> </ul>                   | 25 |  |  |  |  |  |
| Onde estou?                                                 | 26 |  |  |  |  |  |
| Itinerário                                                  | 26 |  |  |  |  |  |
| <ul> <li>Próxima mudança de direcção</li> </ul>             | 26 |  |  |  |  |  |
| Destino                                                     | 26 |  |  |  |  |  |
| ■ 3D                                                        | 26 |  |  |  |  |  |
| <ul> <li>Apresentações de mapas nocturnos</li> </ul>        | 27 |  |  |  |  |  |
| <ul> <li>Personalizar as apresentações dos mapas</li> </ul> | 27 |  |  |  |  |  |
| Modos de navegação                                          | 28 |  |  |  |  |  |
| <ul> <li>Orientação, Planeamento e Caminhada</li> </ul>     | 28 |  |  |  |  |  |
| Definições de trajectos                                     | 29 |  |  |  |  |  |
| Definições de orientação                                    | 31 |  |  |  |  |  |
| Definições de mapa                                          | 33 |  |  |  |  |  |
| Definições de alertas POI                                   |    |  |  |  |  |  |
| Definições de idioma e voz                                  | 35 |  |  |  |  |  |
| Definições de favoritos                                     | 36 |  |  |  |  |  |
| Definições de paragem recente                               |    |  |  |  |  |  |
| Menu Opções                                                 |    |  |  |  |  |  |
| Software para PC e apoio CoPilot                            | 39 |  |  |  |  |  |
| Instalar o software para PC CoPilot                         | 40 |  |  |  |  |  |
| Assistente de descarregamento de dados                      | 41 |  |  |  |  |  |
|                                                             |    |  |  |  |  |  |

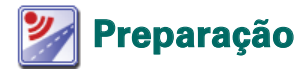

#### Configurar o Acer n300, c510 ou c530

Configure o PDA Acer de acordo com as instruções descritas no manual do PDA.

Assegure-se de que a bateria do PDA Acer está completamente carregada.

Defina a data e a hora correctas no PDA Acer para um desempenho optimizado.

#### Instalar o CoPilot no Acer n300, c510 ou c530

O software CoPilot e os mapas estão pré-carregados no cartão de armazenamento do CoPilot.

Insira simplesmente o cartão na ranhura do cartão SD do PDA Acer. A instalação é iniciada automaticamente.

Siga os passos indicados no ecrã:

- Segurança e acordo de licenciamento: Seleccione "Aceito"
- Informações sobre a tecnologia GPS: Seleccione "OK"
- A instalação da aplicação CoPilot Pocket PC é iniciada. Seleccione "Dispositivo" como localização de instalação da aplicação CoPilot Pocket PC. Prima "Instalar".

Nota: Se a configuração não for executada automaticamente após a inserção do cartão, seleccione Iniciar > Programas > Explorador do Windows, em seguida, pesquise o cartão de armazenamento e seleccione a pasta "2577" e prima "Execução automática".

## Interface e teclas do utilizador

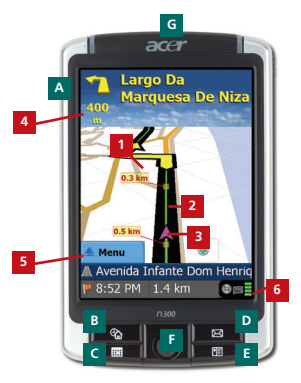

Série n300 da Acer

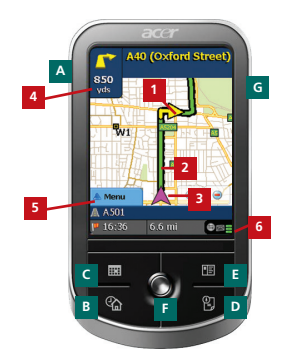

Série c500 da Acer

#### Interface do Utilizador do CoPilot

- Seta de Próxima mudança de direcção
- 2 Trajecto em frente destacado
- Posição actual do condutor
- 4 Distância até à próxima mudanca de direcção
- <sup>5</sup> Botão do Menu CoPilot
  - Indicador de estado do GPS

#### Teclas da série n300/c500 da Acer

- A Botão de alimentação
- Botão Hoje
- Botão do calendário
- Botão das mensagens
- E Botão dos contactos
- F Joystick de 5 posições
- Ranhura para o cartão de memória SD

## 💽 Configuração do GPS

O CoPilot utiliza GPS ("Global Positioning Satellites" – Satélites de posicionamento global) para localizar a posição do utilizador num mapa e para fornecer uma orientação de mudança de direcção em mudança de direcção até a um determinado destino.

**Nota:** Consulte as instruções abaixo para o Acer n300. Consulte a página 4 para obter informações sobre a configuração dos dispositivos Acer c510 e c530.

#### Instruções para o Acer n300

- É essencial que o utilizador ligue um receptor Bluetooth Holux GPS-236 ao Acer n300 a fim de obter uma posição GPS para poder tirar partido da navegação por satélite no dispositivo.
- Prima o símbolo Bluetooth cinzento no canto inferior direito do ecrã Iniciar do Windows e seleccione "Activar Bluetooth" no menu de contexto. O símbolo Bluetooth passa para azul a fim de indicar que está activado.
- Se tiver o cabo opcional TMC GNS FM9, ligue-o agora. Caso contrário, siga para o passo seguinte.
- Ligue o receptor Bluetooth Holux GPS-236.
- Inicie o CoPilot seleccionando Iniciar > Programas no Windows e, em seguida, seleccione o ícone "CoPilot".
- Após alguns segundos, é-lhe pedido num ecrã de contexto para seleccionar o dispositivo Bluetooth. Seleccione "Holux GPSlim236".

### Instruções para os dispositivos Acer c510 e c530

- Os dispositivos Acer c510 e c530 possuem um receptor GPS integrado que permite ao utilizador obter uma posição GPS para poder tirar partido da navegação por satélite no dispositivo.
- Inicie o CoPilot seleccionando Iniciar > Programas no Windows e, em seguida, seleccione o ícone "CoPilot".
- Se tiver o cabo opcional TMC GNS FM9, ligue-o agora.

## Ligar um cabo TMC GNS FM9 (Consoante o modelo)

Se possuir o cabo opcional GNS FM9 TMC pode receber informação sobre o trânsito em tempo real via TMC.

O cabo GNS FM9 TMC 9 fixa-se ao carregador de carro n300/c510/c530 que liga ao seu Acer PDA.

O CoPilot buscará canais TMC e apresentará informação sobre o trânsito.

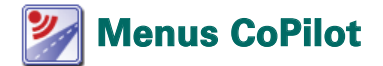

### Um olhar sobre o Ecrã Voltar ao Início do CoPilot

O Ecrã Voltar ao Início é apresentado quando inicia o CoPilot pela primeira vez ou, então, pode ser acedido através da selecção Menu > Opções > Voltar ao Início.

As opções do ecrã Voltar ao Início são:

- A ir para a fim de introduzir um destino e receber orientação.
- Iniciar demo a fim de ver uma demonstração do CoPilot que mostra o CoPilot a navegar para uma localização predefinida.
- Ajuda para obter informações sobre as funções básicas, tais como a introdução de um destino ou a configuração do GPS.
- Configuração para personalizar opções de trajecto, bem como alterar opções de orientação, mapa e idioma. E também definições adicionais para activar/desactivar alertas de Pontos de Interesse (POI) e de radar.
- **GPS** para configurar um receptor integrado/Bluetooth.

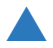

### Botão do Menu CoPilot

Prima o botão "Menu" para aceder aos seguintes submenus:

- Vista que permite alternar entre 6 vistas de condução diferentes.
- Viagem que permite introduzir um destino novo, editar um destino existente, acrescentar destinos adicionais e aceder às viagens guardadas.
- Modo permite definir o CoPilot para as finalidades de Orientação, Caminhada ou Planeamento.
- Trânsito para obter informações sobre os incidentes ao longo do trajecto planeado através do CoPilot, utilizando dados TMC recebidos (opcional).
- Opções para executar a demonstração do CoPilot, utilizar a Ajuda do CoPilot e as funções de guia, bem como ler as informações sobre a licença do CoPilot.
- Sair do CoPilot para fechar e sair do programa.

## 🏴 Navegar para um Destino

Seleccione **"A ir para"** no ecrã "Voltar ao Início". No ecrã **"A ir para"** prima o botão **"Nova viagem"**.

O ecrã **"Seleccionar paragem"** é apresentado e permite a introdução de um destino de várias maneiras (descritas de forma mais detalhada nas páginas que se seguem):

- Introduza um Endereço
- O seu endereço de Casa ou do Trabalho
- Favoritos
- Destinos recentes
- Um Contacto do Outlook
- 🛜 Um Ponto de interesse

- Um Código postal do Reino Unido
- Escolha um ponto num mapa
- Cruzamento/cruzamento de estradas.
- Uma Latitude/Longitude.
- Introduza uma Viagem guardada anteriormente

Os destinos introduzidos para a viagem são apresentados no ecrã "A ir para".

Pode introduzir vários destinos e optimizar a viagem seleccionando um destino no ecrã "A ir para" e premindo "Optimizar paragens" num menu de contexto.

Depois de ter introduzido as paragens, seleccione "Arrancar".

| COPILOT 6          |             | ?          | COF                 | PILOT 6               | COPILOT 6                                  |
|--------------------|-------------|------------|---------------------|-----------------------|--------------------------------------------|
| A ir para Pechar 🔛 |             | Selecciona | r                   | Fecher 🔛              | A ir para Pechar 🔛                         |
|                    | Nova viagem | Endereço   | Casa                | Trabalho              | (1) Praça Do Império<br>Lisbon, P 01300    |
|                    |             | Favorito   | Recent              | Contacto              |                                            |
| Nous viagem        |             | Pol        | Escolher no<br>mapa | Crucamento            | Nova viagem Adicionar<br>Basagem Comport a |
| 🛦 Menu             |             | 📥 Menu     |                     | Página 1 de 2<br>Mais | 📥 Menu                                     |

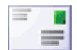

### Introduzir um Endereço

A partir do ecrã "Seleccionar paragem". Prima o botão "Endereço". Utilizando o teclado, introduza as informações sobre o País, Cidade/Código Postal, Número e Nome da Rua do destino nos ecrãs adequados.

O CoPilot pode apresentar uma lista de endereços correspondentes. Se não for encontrada uma correspondência exacta, segue-se a apresentação de uma rua transversal, um endereço próximo ou uma rua numa cidade próxima.

Seleccione uma destas opções e prima "Seguinte" para continuar.

É-lhe dada a oportunidade de criar um nome para o destino; escreva um nome ou prima "Concluir".

O destino introduzido para a viagem é apresentado no ecrã **"A ir para"**. Pode verificar o destino num mapa para se assegurar de que é a localização correcta, seleccionando o destino e premindo **"Mapa"** num menu de contexto. Se tiver a certeza de que é a localização correcta, prima **"Fechar"** para regressar ao ecrã **"A ir para"**.

Nesta altura pode premir "Adicionar paragem" para introduzir destinos adicionais, apagar o destino introduzido ou premir "Começar a conduzir" para começar a receber orientação de navegação.

Para regressar ao ecrã **"A ir para"** para editar a viagem em qualquer altura, seleccione **Menu > Viagem > Editar**.

| ntr | oduz    | Ir Loc | lidad | le ou  |       |
|-----|---------|--------|-------|--------|-------|
|     |         |        |       |        |       |
| Ę   | rtugal. |        |       |        |       |
| *   | oe, Us  | boa    |       |        |       |
|     |         |        |       |        | - 1   |
|     |         |        |       |        |       |
| •   | celar   | -      | wiar  | nà Sag | aleta |
|     |         | c      | •     | 1      |       |
|     | н       | 1      | э     | ĸ      | ۰.    |
|     | N       | •      |       | Q      | R     |
|     | т       | v      | ۷     | w      | x     |
|     | 2       |        | -     | 122    | 60    |

| Rua geral           |           |
|---------------------|-----------|
| Praça Do Império U  | Jabon, P  |
| Endereço práximo    |           |
| «Nenhumi»           |           |
| Cruzamento          |           |
| Praça Do Império    |           |
| Large Des Jerónimo  |           |
| Runs ers cidades pr | dalesas   |
| <nenhum></nenhum>   |           |
| Cruzamentos em cir  | Sades pro |
| Praça Do Império 8  | lelém, P  |
| Avenida Da India B  | ables, P  |
| Largo Dos Jarónimo  | a Belden  |
|                     |           |

| A ir para Feder (<br>1) Prece De Império<br>Lisben, P 01300 | A ir para (renr. (<br>tra para (renr. (<br>tra para (renr. () | A ir para (sour (<br>1) Linkov, P 0.1300<br>Linkov, P 0.1300<br>Linkov, | -                      |         | 1LOT (   |
|-------------------------------------------------------------|----------------------------------------------------------------------------------------------------|----------------------------------------------------------------------------------------------------|------------------------|---------|----------|
| (1) Preça Do Império<br>Lisbon, P 01300                     | (1) Proce Do Império<br>Liston, P 01300                                                                                                    | (1) Propa Do Império<br>Labor, P 01300                                                                                                    | A ir para              |         | fectar ( |
|                                                             | F 16 B                                                                                                    | Noa viagen Ascener Conserva                                                                                                    | (1) Praça I<br>Lisbon, | P 01300 |          |
|                                                             | P N P                                                                                                    | Now singure<br>Account<br>personn                                                                                                    |                        |         |          |
|                                                             | P No street                                                                                                    | Nora visgam Adconar<br>pengam Conactra<br>conduct                                                                                                    |                        |         |          |

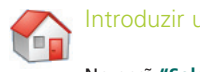

## Introduzir um endereço de casa

No ecrã "Seleccionar paragem", prima o botão "Casa".

Quando utilizar este botão pela primeira vez, é-lhe pedido que introduza o endereço de casa para pré-programar este botão.

Introduza o endereço de casa da mesma forma que introduz um endereço novo (descrição na pág. 7).

Da próxima vez que utilizar o botão "Casa" para obter orientação para/de casa em relação a um destino, basta premir o botão "Casa" do ecrã "Seleccionar paragem" para a introduzir como destino. Isto fará com que o endereço de casa seja apresentado no ecrã "A ir para" e, em seguida, prima "Começar a conduzir".

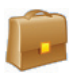

#### Introduzir um endereço do trabalho

No ecrã "Seleccionar paragem", prima o botão "Trabalho".

Quando utilizar este botão pela primeira vez, é-lhe pedido que introduza o endereço do seu trabalho.

Introduza o endereço do trabalho da mesma forma que introduz um endereço novo (descrição na pág. 7).

Da próxima vez que premir "Trabalho", é introduzido o endereço do trabalho como destino no ecrã "A ir para" e, em seguida, prima "Começar a conduzir".

# $\widehat{\mathbf{x}}$

#### ntroduzir um destino favorito

No ecrã "Seleccionar paragem", prima o botão "Favorito".

É apresentada uma lista consultável, que lhe permite o acesso rápido e fácil aos seus 50 destinos preferidos.

Seleccione um Favorito da lista para o introduzir como destino e prima "Começar a conduzir".

#### Como criar um Favorito

Para acrescentar um destino à lista dos Favoritos, introduza um endereço, da mesma forma que introduz um endereço novo (descrição na pág. 7).

No ecrã "Atribuir nome ao local", marque a caixa de selecção "Adicionar local aos Favoritos" para acrescentar o destino à lista dos Favoritos.

Em alternativa, quando o destino é apresentado no ecrã "A ir para", especifique o destino e seleccione "Adicionar aos favoritos" no menu de contexto.

Também pode guardar a sua localização actual como um favorito. Basta premir Menu > Viagem > Guardar localização.

Nota: O utilizador precisa de estar no modo Orientação e a receber dados GPS para poder guardar a sua localização actual como um favorito.

#### Gerir a lista dos Favoritos

Para apagar um destino favorito, seleccione Voltar ao Início > Configuração > Favoritos, especifique o destino e prima "Eliminar".

Para modificar um favorito, prima "Editar" e volte a introduzir o país, localidade/código postal, nome da rua e número do destino.

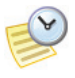

#### Introduzir um destino recente

No ecrã "Seleccionar paragem", prima o botão "Recente".

É apresentada uma lista consultável, que lhe permite o acesso rápido e fácil aos seus último 50 destinos introduzidos.

Nota: Quando a lista Recente estiver cheia (50), cada novo endereço substituirá o endereço inactivo há mais tempo.

Seleccione um Destino recente da lista para o introduzir como destino e prima "Começar a conduzir".

#### Gerir a lista de Destinos recentes

Para apagar um destino recente, seleccione Voltar ao Início > Configuração > Paragens recentes, especifique o destino e prima "Eliminar".

Para adicionar um dos seus destinos recentes à lista dos Favoritos, seleccione Voltar ao Início > Configuração > Paragens recentes, especifique o destino e prima "Adicionar aos favoritos".

#### Recent Stops Test C 6 Rus Benserio Lima Likos, P 1150 150 Likos, P 1150 150 P 1150 150 P 1150 150 P 1150 150 P 1150 150 P 1150 150 P 1150 150 P 1250 Proce De Império

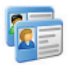

#### ntroduzir um contacto

Procure um contacto incluído no livro de endereços de contactos do Outlook do Acer.

Sugestão: utilize o cabo de sincronização fornecido com o PDA para copiar os contactos do Outlook da Microsoft do PC para o dispositivo Acer.

Prima o botão "Contacto" no ecrã "Seleccionar paragem".

Introduza a primeira letra do nome do contacto. É apresentada uma lista de contactos que começam com essa letra. Seleccione o nome do contacto e prima "Seguinte". Atribua o contacto à categoria Comercial, Casa ou Outro e prima "Seguinte".

Se necessário, o CoPilot pede-lhe para corrigir uma parte qualquer do endereço que este não reconheça.

O endereço do contacto é apresentado como destino no ecrã "A ir para". Seleccione "Começar a conduzir".

| ion<br>vie, l | e do i<br>taria | conta | cto   |        |       | Nome do contacto<br>Ruiz, Maria     | COPIL                                    |
|---------------|-----------------|-------|-------|--------|-------|-------------------------------------|------------------------------------------|
| ern<br>ran    | ando<br>cis     |       |       |        |       | Comercial                           | Ruiz, Maria (H)                          |
| uiz<br>Uar    | Maria<br>ez, He | lena  |       |        |       | Casa                                | (1) 2 Rua Da Arrábida<br>Lisbon, P 01250 |
| Ce            | celer           |       | erior | => Seg | uinte | Outro                               |                                          |
| A             | в               | c     | D     | E      | F     | 2 Rue De Arrébide<br>Liston Botunel |                                          |
| 3             | н               | 1     | з     | к      | L     | control is a subset                 |                                          |
| м             | N               | 0     | P     | Q      | R     |                                     | P 🐴                                      |
| 5             | т               | U     | ٧     | w      | x     |                                     | nois vagen Adconar gampen                |
| Y             | z               | _     |       | 123    | ÉŨ    | Cancelar 🗢 Anterior 🔹 Seguint       | A Menu                                   |

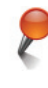

### Navegar até a um ponto de interesse

Os pontos de interesse (POIs) são locais importantes, úteis e apreciados. Pode utilizar o CoPilot para localizar e navegar até qualquer um dos milhares de pontos de interesse.

Os POIs são listados por categoria e tipo para lhe facilitar a procura. Para procurar um POI, seleccione "Categoria" e "Tipo" e introduza um nome (opcional). Prima "Seguinte".

Pode procurar um POI "Ao longo da rota actual" ou "Próximo do local actual" se tiver um sinal GPS.

Em alternativa, pode introduzir uma localidade e procurar um POI próximo desse local. Prima "Seguinte".

Introduza um país e uma localidade ou um código postal. Prima "Seguinte".

CoPilot irá procurar POIs com base nos seus critérios de procura.

É apresentada uma lista POIs correspondentes. Seleccione o POI pretendido da lista.

| Loca     | lizar (            | Jm PC   | NI. |             |       | Procurar POI                                     | Intro    | duzir                 | pais       |                |                | _      | Introduzir Localidade ou |
|----------|--------------------|---------|-----|-------------|-------|--------------------------------------------------|----------|-----------------------|------------|----------------|----------------|--------|--------------------------|
| Atra     | ições              | turisti | CBS | <u>&gt;</u> | Ƴ)    | Ao longo da rota actual                          | Portugal |                       |            | Lisbon, Lisboa |                |        |                          |
| Atra     | cção t             | urístic |     | ~           | ¥     |                                                  | _        |                       |            |                |                |        | Lisbon, Lisbos           |
| estu     | la filia           | _       | _   | _           |       | Próximo do local actual                          |          |                       |            |                |                |        |                          |
| <b>.</b> | celar              |         |     | -> 54       | uinte | Próximo de uma cidade                            | Cano     | der                   | in Acta    | rlor           | -> 54          | pulate | A prourar POts           |
|          |                    | c       | 0   |             | F     |                                                  | A        | 8                     | c          | 0              | E              |        |                          |
| ¢        | н                  | 1       | ,   | к           | L     |                                                  | 9        | н                     | 1          | ,              | к              | L      |                          |
| н        | N                  | ۰       |     | Q           | R     |                                                  | н        | N                     | ۰          | P              | Q              | R      | Cancelar                 |
| 8        | т                  | v       | ٧   | w           | х     |                                                  | 8        | T                     | v          | ۷              | w              | х      |                          |
| ¥        | z                  | _       |     | 123         | 60    | Cancelar 🐨 Antariar 🗢 Sequinte                   | Y        | z                     | -1         |                | 123            | 60     |                          |
| Res<br>C | iltedos<br>tufa Fr | i<br>ia |     | Km<br>0.5   | Г     | Frima e mantenha para<br>seleccienar uma paragem | A lir pa | ıra                   | 0          | OP             | lLO'<br>(fecto | r ()   |                          |
|          | Hap                |         | Eq  | andr        | duir  | Estifs Fra                                       |          | eufa<br>ebesa,<br>gan | Price<br>P |                | Came           | × *    |                          |

Neste ecrã tem várias opções e pode premir:

- "Mapa" para pré-visualizar a localização do POI seleccionado num mapa. No ecrã do mapa, prima os botões +/- para ampliar ou reduzir a vista. Prima "Fechar" para regressar ao ecrã de correspondência de POIs.
- "Expandir" para executar outra procura numa área de pesquisa maior.
- "Concluir" para o introduzir como destino e seleccione "Começar a conduzir".

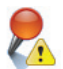

#### Alertas POI

Para registar e ver POIs (por categoria pretendida) num mapa durante a condução, para uma outra viagem, seleccione Voltar ao Início > Configuração > Alertas POI. Marque a caixa de selecção "Activado" e defina a "Categoria" dos POIs que pretende registar durante o trajecto, marcando cada uma das caixas de selecção da categoria pretendida.

No ecrā Voltar ao Início > Configuração > Mapa, especifique "Mostrar POIs" como "Sempre" ou "Quando parado".

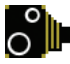

#### Alertas de radar

O CoPilot pode avisá-lo da aproximação da localização de um radar durante a condução, apresentando o indicador amarelo de radar nos mapas do CoPilot.

À medida que se vai aproximando da localização de um radar, é apresentada a velocidade actual, o limite de velocidade da estrada e a distância até ao radar.

Para ser avisado da presença de radares, prima Voltar ao Início > Configuração > Alertas de segurança e marque a caixa de selecção "Activado". Prima "OK".

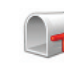

## Navegar até a um código postal de 7 dígitos (só no Reino Unido)

No ecrã "Seleccionar paragem", prima o botão "Código postal". Utilize o teclado para introduzir o código postal completo. Prima "Seguinte".

Introduza o número da porta e o nome da rua ou seleccione, simplesmente, "Centro cód. postal". Prima "Seguinte".

É-lhe dada a oportunidade de criar um nome para o destino; escreva um nome ou deixe o campo em branco.

Marque a caixa de selecção "Adicionar local aos Favoritos" se quiser adicionar o destino à lista dos Favoritos.

Prima "Concluir". O endereço é adicionado como um destino. Seleccione "Começar a conduzir".

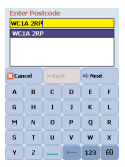

# $\oplus$

#### scolher no mapa

No ecrã "Seleccionar paragem", prima o botão "Escolher no mapa".

Amplie o mapa na área de início da viagem, introduzindo um endereço, um favorito, um contacto ou um POI e, em seguida, seleccione uma localização.

Para o ajudar a encontrar a localização pretendida, pode deslocar-se no mapa, tocando no ecrã do mapa e movendo-o com a caneta. Além disso, prima os botões +/- para ampliar e reduzir a pré-visualização.

Pode introduzir um destino seleccionando um ponto num mapa e premindo "Adicionar como paragem".

Introduza um nome para a localização, se necessário, ou deixe este campo em branco. Prima "Aplicar". A localização é introduzida como um destino. Prima "Começar a conduzir".

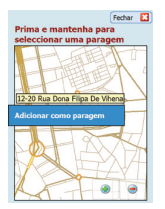

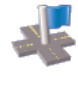

#### Navegar até a um cruzamento

Para introduzir o cruzamento de duas ruas, prima o botão "Cruzamento" no ecrã "Seleccionar paragem".

Utilize o teclado para introduzir o país. No ecrã seguinte, introduza a localidade/código postal. Introduza o nome da "Primeira rua". Prima "Seguinte".

Introduza ou seleccione na lista o nome da "Segunda rua" que se cruza com a "Primeira rua". Prima "Seguinte".

É-lhe dada a oportunidade de criar um nome para o destino; escreva um nome ou deixe o campo em branco.

Marque a caixa de selecção "Adicionar local aos Favoritos" se quiser adicionar o destino à lista dos Favoritos.

Prima "Concluir". O endereço é adicionado como um destino. Seleccione "Começar a conduzir".

| Intr   | Introduzir primeira rua: |         |       |        |        |  |  |  |
|--------|--------------------------|---------|-------|--------|--------|--|--|--|
| Rua    | Ni                       |         |       |        |        |  |  |  |
| Lisbon | P 1150                   |         |       |        |        |  |  |  |
| Rua    | Nicola                   | u Toler | tino  |        |        |  |  |  |
| Rus    | runa P                   | arque   | rerei | ra i   | - 1    |  |  |  |
|        |                          |         |       |        |        |  |  |  |
| -      |                          |         |       | an ere | a late |  |  |  |
|        |                          |         |       |        |        |  |  |  |
| A      | 8                        |         | D     | Ε      | F      |  |  |  |
|        |                          |         |       |        |        |  |  |  |
|        | н                        |         |       | K      |        |  |  |  |
| м      | N                        | 0       | Р     | 0      | R      |  |  |  |
|        |                          |         |       |        |        |  |  |  |
| s      |                          | U       |       | W      | х      |  |  |  |
|        |                          |         | -     | 123    | 60     |  |  |  |
|        |                          |         |       |        |        |  |  |  |

| Lisbor | Liabon, P                    |         |       |       |       |  |  |  |
|--------|------------------------------|---------|-------|-------|-------|--|--|--|
| Rua    | Rua Necelar Tolentino Labon, |         |       |       |       |  |  |  |
| Calç   | ada Do                       | Grilo   |       |       |       |  |  |  |
| Rua    | Marqu                        | ês De C | Xhio  |       | V.    |  |  |  |
| Car    | celar                        | 💠 Ant   | erior | a Seg | uinte |  |  |  |
| A      | в                            | с       | D     | E     | F     |  |  |  |
| G      | н                            | 1       | з     | к     | L     |  |  |  |
| м      | N                            | 0       | P     | Q     | R     |  |  |  |
| 5      | т                            | U       | ۷     | w     | x     |  |  |  |
| Y      | z                            |         | -     | 123   | ÊÛ.   |  |  |  |

Introductic commete mas

| Atri                           | buir u               | im no           | me a     | este k    | ocal  |  |  |
|--------------------------------|----------------------|-----------------|----------|-----------|-------|--|--|
| Loja                           | •                    |                 |          |           |       |  |  |
| Rue N<br>Lisbon                | coleu Tr<br>, P 0190 | okentino 8<br>0 | k Calçad | e Do Gril | 2     |  |  |
| Add this location to Favorites |                      |                 |          |           |       |  |  |
| Can                            | celar                | 💠 Ant           | erior    | 🗸 Con     | chair |  |  |
| A                              | 8                    | c               | D        | E         | ۴     |  |  |
| G                              | н                    | 1               | 3        | к         | L     |  |  |
| м                              | N                    | 0               | Ρ        | Q         | R     |  |  |
| s                              | т                    | U               | ۷        | w         | x     |  |  |
| Y                              | z                    | -               | -        | 123       | ÉŰ    |  |  |
|                                |                      |                 |          |           |       |  |  |

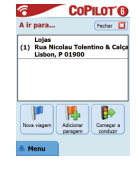

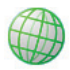

## \_atitude/Longitude

No ecrã "Seleccionar paragem", prima primeiro o botão "Mais" e, em seguida, seleccione o botão "Lat/Long".

Seleccione um sistema métrico na lista pendente de opções e utilize o teclado para introduzir os valores da latitude/longitude. Prima "Seguinte".

Pode optar por atribuir um nome ao destino. Prima "Seguinte".

Os valores da latitude/longitude são introduzidos como um destino. Prima "Começar a conduzir".

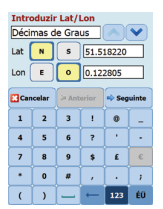

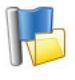

## Viagem guardada

No ecrã "Seleccionar paragem", prima primeiro o botão "Mais" e, em seguida, seleccione o botão "Viagem guardada".

Pode guardar uma viagem introduzindo um destino ou vários destinos da mesma forma que introduz um endereço novo (descrição na pág. 7).

Depois de ter concluído a introdução do itinerário completo, seleccione **Menu > Viagem > Guardar viagem**. Introduza um nome para este itinerário e prima "Aplicar".

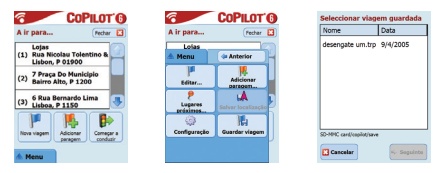

Todos os destinos incluídos na viagem original serão introduzidos, sendo preservada a ordem das paragens da viagem original guardada. O itinerário da viagem também será incluído.

Seleccione A ir para > Adicionar paragem > Seleccionar paragem > Viagem guardada para obter o itinerário original. É apresentada uma lista das viagens guardadas. Seleccione a viagem pretendida e prima "Seguinte". A viagem será carregada para o ecrã "A ir para", prima "Começar a conduzir".

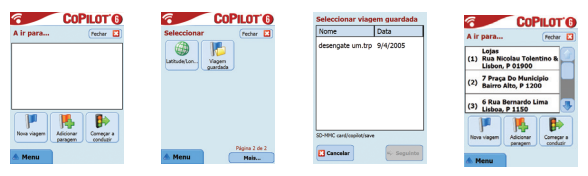

## Editar viagens e pontos de passagem

#### Editar as viagens planeadas no CoPilot

O ecrã "A ir para" apresenta os destinos introduzidos para a viagem. Prima Menu > Viagem > Editar para que este ecrã seja apresentado, em qualquer altura, a partir dos ecrãs de orientação.

A partir do ecrã "A ir para" pode modificar a viagem actual, acrescentar paragens adicionais ou iniciar uma viagem nova.

Seleccione um destino qualquer do itinerário para abrir um menu de contexto que lhe permite eliminar o destino ou todos os destinos, apresentar o destino num mapa ou movê-lo para cima ou para baixo para mudar a ordem dos destinos.

#### Como utilizar os pontos de passagem

Também pode designar um destino introduzido como "ponto de passagem", seleccionando "Definir como ponto de passagem" a partir do menu de contexto. Os pontos de passagem não são considerados destinos no itinerário, a sua finalidade é orientá-lo ao longo de uma estrada especificada, o CoPilot irá calcular um trajecto que o orienta através de pontos de passagem até ao destino.

Os pontos de passagem são apresentados com ">>" em vez de com um número de destino na lista de destinos. Para mudar um ponto de passagem para destino, seleccione "Definir como paragem" no menu de contexto.

O CoPilot ignora os pontos de passagem quando está a calcular a hora de chegada estimada (ETA – "Estimated Time of Arrival") e a distância até ao destino.

# 限 Optimizar e reorganizar paragens

#### Optimizar a viagem

O CoPilot pode calcular o melhor trajecto incluindo vários destinos para viagens que exijam paragens/passagens em vários locais.

Nota: Para poder optimizar a viagem precisa de ter pelo menos três destinos introduzidos no ecrã "A ir para".

Basta simplesmente introduzir os destinos no ecrã "A ir para". Para optimizar as paragens, seleccione quaisquer destinos do itinerário e prima "Optimizar paragens" no menu de contexto.

Os destinos introduzidos para a viagem serão apresentados numa ordem optimizada no ecrã "A ir para", prima "Começar a conduzir".

| COPILOT 6                                 | COPILOT 6                      | COPILOT 6                                       |
|-------------------------------------------|--------------------------------|-------------------------------------------------|
| A ir para Fechar 🚺                        | A is nara                      | A ir para Fechar 🖸                              |
| (1) Rua Nicolau Tolentino &               | Eliminar tudo                  | (1) Rua Nicolau Tolentino &<br>Lisbon, P 01900  |
| (2) 7 Praça Do Municipio                  | Definir como ponto de passagem | (2) Praça Do Império                            |
| Sairro Alto, P 1200                       | Optimizar paragens             | (                                               |
| (3) 6 Rua Bernardo Lima<br>Lisboa, P 1150 | Hapa                           | (3) 7 Praça Do Municipio<br>Bairro Alto, P 1200 |
|                                           | Subir                          |                                                 |
| Nova viagem Adicionar Começar a conduzir  | Descer                         | Nova viagem Adicionar Começar a conduzir        |
| A Menu                                    | Adicionar aos favoritos        | Menu                                            |

#### Reorganizar paragens

Para reorganizar a ordem pela qual os destinos são listados na viagem, especifique um dos destinos no ecrã "A ir para" e seleccione "Subir" ou "Descer" no menu de contexto para alterar a ordem das paragens.

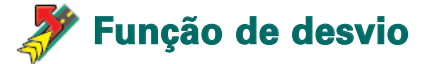

Depois de ter introduzido os destinos no ecrã "A ir para" e de ter seleccionado "Começar a conduzir", o CoPilot irá calcular o melhor trajecto e fornecer a melhor orientação, mudança de direcção a mudança de direcção, até aos destinos.

Durante a condução ao longo do trajecto, se o utilizador se deparar com um engarrafamento de trânsito inesperado, trabalhos na via ou estradas cortadas, ou qualquer outra circunstância imprevista que possa causar atrasos ao longo do trajecto, pode utilizar a função de desvio para calcular e pré-visualizar um trajecto alternativo.

Pode tomar uma decisão informada sobre se é preferível continuar a viagem ao longo do trajecto original ou de um trajecto alternativo.

#### Como utilizar a função de desvio

- 1. O utilizador precisa de introduzir primeiro os destinos e premir "Começar a conduzir".
- Seleccione Menu > Vista > Itinerário para mostrar uma orientação, de mudança de direcção em mudança, da viagem com base no trajecto original definido pelo CoPilot.
- 3. Prima Menu > Desvio para calcular um trajecto alternativo.
- 4. Reveja o novo itinerário baseado no trajecto alternativo calculado pelo CoPilot.
- Reveja o nome da estrada mais a hora de chegada estimada e a distância nos campos de destino de ambos os trajectos para o ajudar a comparar e a determinar o seu trajecto preferido.
- Se decidir utilizar o novo trajecto alternativo, basta continuar a guiar. Para regressar ao trajecto original definido pelo CoPilot seleccione Menu > Cancelar desvio.

# 🭠 Seleccionar trajectos

Pode optar por evitar estradas específicas do itinerário calculado automaticamente ou ajustar o trajecto utilizando pontos de passagem.

### 1) Personalizar o itinerário da viagem

- Especifique o funcionamento do CoPilot no Modo Orientação, seleccionando Menu > Modo > Orientação.
- Introduza os destinos e prima "Começar a conduzir".
- Prima Menu > Vista > Itinerário para que seja apresentado o mapa do itinerário que mostra todos os nomes das estradas, instruções de mudança de direcção e a distância entre cada mudança de direcção.
- Seleccione e mantenha uma estrada que pretenda evitar e especifique "Evitar estrada" na caixa de diálogo de contexto. O CoPilot irá calcular um novo trajecto que evita a estrada seleccionada. Este passo pode ser repetido.

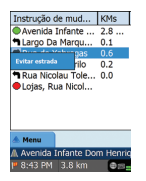

Nota: Se não existir outra estrada possível ou se o trajecto alternativo não for nada prático, NÃO é gerado um trajecto novo.

Para regressar ao trajecto original, prima o botão "Cancelar desvio".

#### 2) Definir pontos de passagem

Pode definir o trajecto do CoPilot definindo os destinos como "Pontos de passagem" conforme o descrito na pág. 19. O CoPilot irá orientá-lo através de pontos de passagem em direcção ao seu destino.

## 🚑 Serviço de trânsito TMC\*

Os incidentes de trânsito são registados em tempo real num CoPilot que utilize um alimentador de dados TMC.

**Nota:** Para utilizar o serviço de trânsito TMC, o utilizador **tem** de ter um receptor TMC compatível, caso contrário não poderá utilizar este serviço.

### Configurar o Serviço de trânsito TMC

- 1. Configure um cabo TMC GNS FM9 TMC para obter um sinal TMC, conforme o descrito na página 4 .
- O TMC é definido como fonte de informações de trânsito.
   Por predefinição a sintonização está definida como automática.
- Para alterar as definições de TMC, prima Menu > Trânsito > TMC. Nesta opção de menu pode sintonizar uma estação de rádio que difunda mensagens TMC através de um dos métodos que se seguem:
  - "Manual" e utilize os botões de </>seta para sintonizar uma estação de rádio específica com difusão TMC.
  - "Auto" para que o CoPilot procure automaticamente estações de rádio com difusão de mensagens TMC.
     Depois de ter sintonizado uma estação de rádio que difunda mensagens TMC, o CoPilot começa a registar os incidentes de trânsito.
- Seleccione Menu > Trânsito > Definições para definir a forma como pretende que o CoPilot trate as mensagens de trânsito TMC. No ecrã "Definições de trânsito", defina as opções conforme especificado em seguida:

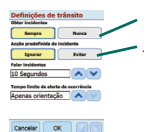

 Obter incidentes – Sempre
 Acção predefinida de incidente – Ignorar

#### Como utilizar o Serviço de trânsito TMC

No Modo Orientação, prima Menu > Trânsito > Localizar trânsito para procurar todos os incidentes de trânsito difundidos através do ar.

Em alternativa, prima Menu > Trânsito > Verificar percurso para ver os incidentes de trânsito registados ao longo do seu percurso actual.

É apresentada uma lista de incidentes de trânsito no ecrã "Trânsito". Destaque e seleccione um incidente de trânsito para abrir um menu de contexto que oferece 4 opções:

 "Detalhes" para ver informações relativas à localização e ao tipo de incidente de trânsito (consulte os ícones indicadores de trânsito abaixo).

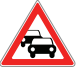

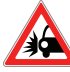

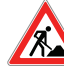

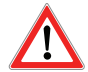

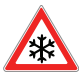

Engarrafamento Acidente de trânsito

Obras na via

Incidente geral Clima

- "Mapa" para apresentar o incidente de trânsito registado num mapa.
- 3. **"Evitar"** o incidente de trânsito, permitindo que o CoPilot o desvie automaticamente.
- "Ignorar" o alerta e continuar a conduzir ao longo do trajecto planeado através do engarrafamento do trânsito.

<sup>\*</sup>O TMC é um serviço opcional. Precisa de um receptor TMC compatível para poder utilizar o serviço de trânsito TMC. O serviço de trânsito TMC não está disponível em todos os países da Europa.

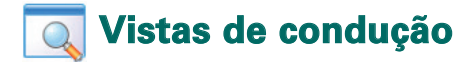

O CoPilot tem seis vistas de condução diferentes que podem ser acedidas premindo Menu > Vista.

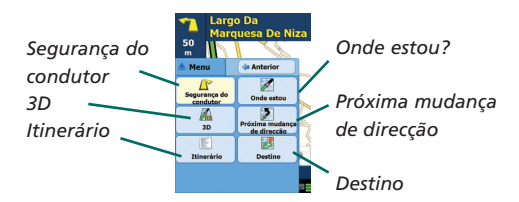

Para alterar a vista de condução, prima Menu > Vista e seleccione uma vista de condução do menu pendente.

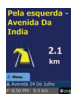

#### Segurança do condutor

Segurança do condutor é uma vista predefinida que apresenta uma seta de instrução de mudança de direcção simples com instruções concisas sobre a próxima mudança de direcção.

É apresentado um mapa com zoom automático à medida que o utilizador se aproxima de uma mudança de direcção ou se a velocidade for inferior" a 10 rpm.

Esta é a vista recomendada para uma condução segura, uma vez que foi concebida para apresentar as informações necessárias num relance com um mínio de distracção para o condutor.

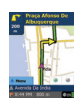

#### Onde estou?

Permite-lhe ver a sua posição actual num mapa. Combina um a apresentação de um mapa 2D de grandes dimensões com instruções de texto concisas.

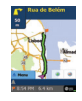

#### Destino

Apresenta a sua posição actual num mapa e destaca o trajecto até à sua paragem seguinte simbolizada por uma bandeira.

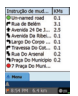

#### Itinerário

Permite-lhe ver instruções detalhadas, de mudança de direcção em mudança de direcção, para a viagem.

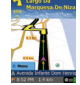

## 3D

Permite-lhe ver a sua posição actual num mapa com uma perspectiva tridimensional.

A apresentação do mapa 3D contém marcadores de distância até à mudança de direcção seguinte sobreposta sobre a estrada.

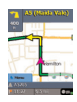

#### Próxima mudança de direcção

Mostra a sua posição actual destacada num mapa 2D de grandes dimensões.

Uma seta amarela de indicação de mudança de direcção juntamente com instruções de texto informam-no sobre a mudança de direcção seguinte.

## Apresentação de mapa diurno/nocturno

Confie no CoPilot para o orientar durante a noite até à sua porta, com segurança e todo o conforto. O modo nocturno do CoPilot utiliza a hora definida no dispositivo Acer para apresentar automaticamente os mapas 2D ou 3D nocturnos que reduzem o brilho e o cansaço dos olhos durante a condução nocturna com o CoPilot.

Para configurar o modo nocturno, seleccione Voltar ao Início > Configuração > Mapa > Cores do mapa > Modo diurno/nocturno automático.

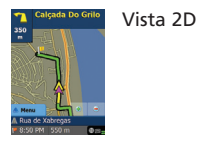

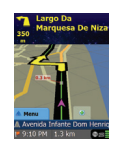

Vista 3D

#### Personalizar a apresentação dos mapas

Na parte inferior dos ecrãs dos mapas existem indicadores que mostram a hora de chegada estimada (ETA) e a distância até ao destino, bem como um campo personalizável.

Para personalizar o campo de dados apresentado por cima dos indicadores de hora de chegada estimada e distância, seleccione Voltar ao Início > Configuração > Orientação e seleccione uma das seguintes opções de apresentação personalizada e prima "OK":

- 宿 Destino
- 🛜 Estrada actual
- 窄 Cruzamento mais próximo
- Estrada principal mais próxima
- Localidade mais próxima

- 宿 Hora actual
- 宿 eta
- 宿 Velocidade
- 宿 Altitude
- 🛜 Direcção

## 🕐 Modos de navegação

O CoPilot tem 3 modos de navegação que podem ser acedidos, seleccionando Menu > Modo.

 Modo Orientação faculta indicações de condução faladas e apresentadas no ecrã, bem como outras informações relevantes para a viagem, tais como a hora de chegada estimada (ETA), o nome da estrada da próxima mudança de direcção e a distância até à mudança de direcção.

2) Modo Planeamento permite planear a viagem antecipadamente. Basta introduzir um destino e ver o itinerário, bem como mapas detalhados das ruas de qualquer localização, onde quer que esteja.

3) Modo Caminhada permite-lhe encontrar o caminho a pé utilizando o PDA. O CoPilot apresenta, de forma permanente, uma linha recta do tipo "voo de pássaro" até ao destino e indica a distância em linha recta até ao local.

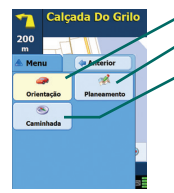

Modo Orientação
 Modo Planeamento
 Modo Caminhada

## 🟴 Definições de trajectos

Seleccione **Voltar ao Início > Configuração > Caminho** (ou *Menu > Viagem > Configuração >* Caminho) para alterar as definições que afectam as opções de trajecto do CoPilot.

### 1. Opções de trajecto básicas

#### Tipo de veículo

No ecrã Caminho, as opções de tipo de veículo são "Automóvel" ou "Autocaravana". Os trajectos para autocaravana preferem estradas principais e evitam curvas apertadas e inversões de marcha, sempre que possível.

#### Tipo de caminho

Especifique se prefere que o CoPilot calcule os trajectos mais rápidos ou mais curtos seleccionando, Voltar ao Início > Configuração > Caminho > Tipo de caminho (ou Menu > Viagem > Configuração > Caminho > Tipo de caminho). Além disso, pode definir o CoPilot para "Evitar estradas principais".

#### Evitar estradas com portagem

Pode definir o CoPilot para calcular trajectos que evitem/utilizem estradas com portagens, seleccionando **Voltar ao Início > Configuração > Caminho (**ou *Menu > Viagem > Configuração > Caminho*) e depois definindo a forma como o CoPilot trata as estradas com portagem, especificando uma das 3 opções seguintes:

- Evitar sempre
- 宿 Utilizar se necessário
- 🛜 Nenhuma restrição

## Avisos sobre congestionamento de trânsito em Londres

Se estiver a conduzir em Londres, pode configurar o CoPilot para o avisar quando o seu destino se aproximar/passar pela Zona de Congestionamento de Londres. Poderá optar por conduzir através da zona de congestionamento ou por efectuar um desvio.

Para configurar os alertas de Zona de Congestionamento de Londres, seleccione: Voltar ao Início > Configuração > Caminho (ou *Menu > Viagem > Configuração > Caminho*) e em seguida, marque a caixa de selecção Aviso de zona de congestionamento de Londres. Prima "OK".

#### Fazer intervalos

Defina o CoPilot para o avisar para fazer intervalos periódicos com uma duração especificada. Marque a caixa de selecção "Fazer intervalos" e defina a duração pretendida.

### 2. Opções de trajecto avançadas

Para definir, personalize e guarde as suas preferências de trajecto:

- 1. No ecrã Opções cálculo de rota, prima o botão "Avançadas".
- 2. Prima "Novo" para criar um perfil de trajecto. Introduza um nome e prima "OK".
- Preencha as opções Tipo de veículo, Tipo de caminho, Estrada com portagem, Aviso de zona de congestionamento de Londres e Fazer intervalos, conforme acima descrito.
- 4. Defina as suas preferências de estrada para cada um dos 5 tipos de estrada: auto-estradas, vias rápidas, estradas secundárias e estradas locais, especificando a forma como o CoPilot trata cada um dos tipos de no intervalo entre evitar totalmente e preferir totalmente.
- 5. Pode definir a velocidade média para cada um dos tipos de estrada.
- 6. Prima "OK" para guardar as definições.

# 🚰 Definições de orientação

Seleccione Voltar ao Início > Configuração > Orientação (ou Menu > Viagem > Configuração > Orientação) para alterar as definições que afectam as opções de orientação do CoPilot.

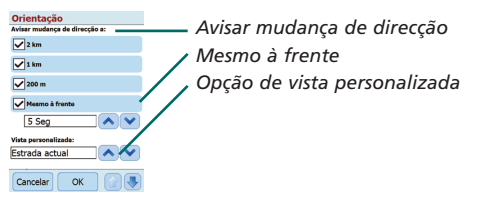

#### Avisar mudança de direcção

Defina o CoPilot para facultar instruções de orientação faladas quando se aproximar de uma mudança de direcção. Marque uma ou todas as caixas de selecção de distância para receber instruções de orientação por voz sobre as mudanças de direcção.

## Mesmo à frente

O CoPilot avisa-o com uma instrução de voz antes de chegar a cada uma das mudanças de direcção. Por predefinição é avisado 5 segundos antes de se aproximar da mudança de direcção. Para alterar e especificar esta definição, marque a caixa de selecção "Mesmo à frente" e defina o intervalo de tempo pretendido utilizando a lista de selecção.

### Vista personalizada

Para personalizar o campo de dados apresentado na parte inferior dos mapas de orientação, prima Voltar ao Início > Configuração > Orientação (ou *Menu > Viagem > Configuração > Orientação*) e seleccione uma das seguintes opções de apresentação personalizada e prima "OK". Consulte a pág. 27 para obter mais informações.

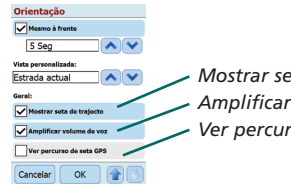

Mostrar seta de trajecto Amplificar volume de voz Ver percurso de seta GPS

#### Mostrar seta de trajecto

É apresentada uma seta amarela de mudança de direcção nos mapas de orientação do CoPilot para indicar a direcção da sua mudança de direcção seguinte. Esta opção está activada por predefinição. Seleccione e desmarque a "Mostrar seta de trajecto" para que esta seta amarela de instruções NÃO seja apresentada nos mapas de orientação do CoPilot.

### Amplificar volume de voz

Se preferir que as instruções de voz do CoPilot sejam amplificadas, marque a caixa de selecção "Amplificar volume de voz".

#### Ver percurso de seta GPS

Marque esta caixa de selecção para ver uma sequência de setas que controlam a sua posição à medida que conduz e se desloca ao longo do mapa.

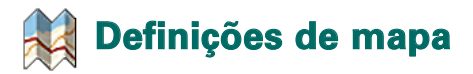

Seleccione **Voltar ao Início > Configuração > Mapa** (ou *Menu > Viagem > Configuração > Mapa*) para modificar as definições de mapa.

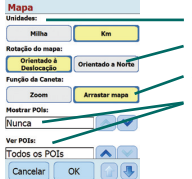

- Unidade para medir a distância - Rotação do mapa - Função da caneta - Definições POI

#### Unidades

Especifique a unidade para medir a distância como "milhas" ou "quilómetros".

### Rotação do mapa

O CoPilot apresenta a posição do condutor num mapa numa das seguintes orientações:

- Orientado à deslocação a posição do condutor é sempre registada como deslocando-se para cima no mapa, na direcção do destino.
- Orientado a norte o mapa manterá sempre o norte na parte superior à medida que o utilizador conduz.

### Função da caneta

Utilize a caneta fornecida com o dispositivo Acer para:

- Zoom seleccione uma localização no mapa e desenhe uma caixa à volta desta para ampliar a área do mapa.
- Arrastar mapa seleccione uma localização no mapa e utilize a caneta para arrastar o mapa numa direcção qualquer a fim de mostrar os dados do mapa à volta da localização.

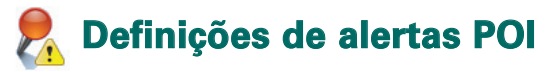

### Alertas POI

Para registar e ver pontos de interesse num mapa, seleccione Voltar ao início > Configuração > Alertas POI (ou *Menu* > *Viagem* > *Configuração* > *Alertas POI*) e, em seguida, marque a caixa de selecção "Permitir".

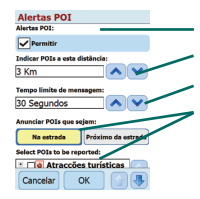

- Alertas POI - Indicar POIs a esta distância - Tempo limite de mensagem - Registar e seleccionar POIs

## **Registar POIs**

Especifique a que distância é que os POIs são registados ao longo do trajecto, utilizando a lista de selecção de distâncias.

Defina o CoPilot para registar os POIs que estejam "Na estrada" ou "Próximo da estrada".

Defina a "Categoria" dos POIs que pretende registar durante o trajecto, marcando cada uma das caixas de selecção da categoria pretendida.

### Tempo limite de mensagem

O CoPilot apresenta uma mensagem POI simples no ecrã do PDA para o avisar de que se está a aproximar de um POI. Utilize a lista de selecção para definir a duração pretendida para a apresentação da mensagem no ecrã.

Consulte a pág. 12 para obter mais informações sobre a definição de POIs.

# 🙅 Definições de idioma e voz

#### Idioma e voz

Para alterar as definições de idioma, prima Voltar ao Início > Configuração > Idioma e voz (ou *Menu > Viagem > Configuração > Idioma e voz* e, em seguida, seleccione o idioma pretendido\* da lista de selecção:

- 宿 Inglês US
- 宿 Inglês UK
- 👕 Alemão
- 宿 Francês
- 宿 Espanhol
- 宿 Italiano
- 宿 Holandês
- 宿 Sueco
- Dinamarquês
- Português
- Norueguês
- 宿 Finlandês

\*O CoPilot suporta os idiomas disponíveis na lista de selecção.

### Teclado do CoPilot

O CoPilot tem um teclado incorporado com teclas largas para facilitar a introdução de informações no dispositivo. Se preferir utilizar o teclado do CoPilot em vez do teclado suportado pelo seu dispositivo, marque a caixa de selecção "Utilizar teclado CoPilot".

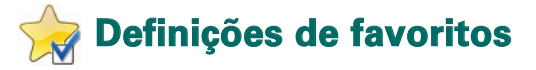

Para alterar os destinos "Favoritos" criados e guardados no CoPilot, seleccione Voltar ao Início > Configuração > Favoritos (ou Menu > Viagem > Configuração > Favoritos).

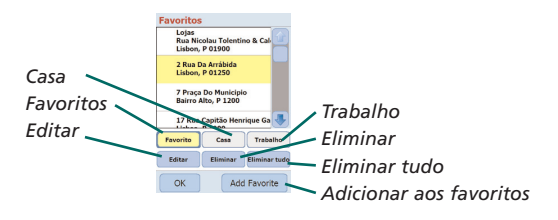

No ecrã das definições dos "Favoritos" é apresentada uma lista de todos os seus destinos favoritos.

Para apagar um destino dos "Favoritos", seleccione um destino e prima "Eliminar".

Para apagar todos os "Favoritos" prima "Eliminar tudo" e seleccione "Sim" quando lhe for pedido para confirmar a eliminação.

Para modificar um favorito, prima "Editar" e volte a introduzir o país, localidade/código postal, nome da rua e número do destino.

Para alterar o seu endereço de "Casa" ou do "Trabalho", seleccione um endereço preferido da lista dos "Favoritos" e prima o botão "Casa" ou "Trabalho".

# 🧬 Definições de paragens recentes

Para modificar as "Paragens recentes" visitadas, seleccione Voltar ao Início > Configuração > Paragens recentes (ou Menu > Viagem > Configuração > Paragens recentes).

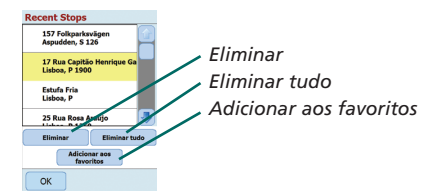

Para apagar um destino "Recente", seleccione o destino e prima "Eliminar".

Para apagar todos os destinos "Recentes" prima "Eliminar tudo" e seleccione "Sim" quando lhe for pedido para confirmar a eliminação.

Para acrescentar um dos seus destinos "Recentes" à lista dos "Favoritos", seleccione o destino e prima "Adicionar aos favoritos".

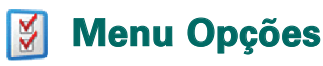

Seleccione Menu > Opções para aceder ao seguinte:

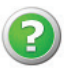

### Ajuda

O CoPilot tem uma função de ajuda que lhe faculta instruções e informações sobre como configurar e utilizar o software. Seleccione Menu > Opções > Ajuda.

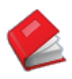

#### Tutorial

Siga o tutorial do CoPilot para o ajudar na preparação do arranque. Fique a saber como se introduz um destino para começar a navegar.

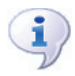

### Sobre

Leia informações sobre a versão da licença do CoPilot.

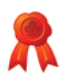

### Autorização

Fornece detalhes sobre o estado, o número da licença e o período de validade da licença do CoPilot.

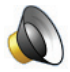

### /olume

Regule as definições de volume das instruções de voz, utilizando os botões de diminuição (-) e aumento (+) de volume.

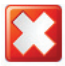

#### Sair do CoPilot

Para sair do CoPilot, prima Menu > Sair do CoPilot.

## Software para PC e apoio ao cliente CoPilot

#### Apoio ao cliente CoPilot

Para obter mais informações sobre o apoio técnico ao CoPilot, por telefone e e-mail, visite www.alk.eu.com/acer.

### Software para PC CoPilot

Utilize os CDs para PC fornecidos, se precisar de recarregar o cartão de armazenamento com o CoPilot.

Em alternativa, se tiver comprado actualizações de mapas da Europa opcionais, precisa de executar um Assistente de descarregamento de dados (DDW – "Data Download Wizard") para descarregar dados de mapas da Europa para o seu PC (consulte as páginas 41-42).

Os dados dos mapas da Europa podem ser transferidos para um cartão de armazenamento de 1GB, utilizando um leitor de cartões de armazenamento.

### O CoPilot é fornecido com 3 CDs:

- 👕 Disco de instalação Europa
- Tisco de mapas UE 1 (disco de dados 1 mapas da Europa)
- 🛜 Disco de mapas UE 2 (disco de dados 2 mapas da Europa)

## Instalar o software para PC CoPilot Pocket PC 6

Siga as instruções, passo a passo, abaixo para instalar o software para PC CoPilot Pocket PC 6.

- Insira o disco com a etiqueta "Disco de instalação Europa" na unidade de CD do PC/portátil.
- 2. Seleccione **PORTUGUÊS [EUROPA]** como idioma preferido. Prima "OK".
- O Assistente InstallShield instala o CoPilot Pocket PC 6 no seu PC/portátil. Prima "Seguinte".
- 4. Na caixa de diálogo "Código de instalação", prima "Seguinte".
- 5. É apresentado o ecrã de acordo de licença. Leia o acordo de licença e prima "Sim".
- No ecrã de acordo de licença seguinte, leia a cláusula de desresponsabilização do produto e prima "Sim".
- O CoPilot é instalado em C:\Programas\CoPilot\Pocket PC 6. No ecrã de diálogo "Escolher localização de destino", prima "Seguinte".
- 8. No ecrã "Seleccionar pasta de programa", prima "Seguinte".
- 9. A instalação pede-lhe que introduza os discos com as seguintes etiquetas:
  - Tisco de mapas UE 1 (disco de dados 1 mapas da Europa)
  - Disco de mapas UE 2 (disco de dados 2 mapas da Europa)
- 10. Prima "Concluir". A instalação foi concluída.

Nota: Se tiver dificuldades a instalar o software para PC CoPilot Pocket PC 6, pode ser necessário desactivar alguma aplicação de firewall ou de protecção antivírus instalada no PC/portátil.

40 CoPilot Pocket PC 6

Acer Séries n300, c510 e c530

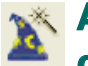

## Assistente de

## descarregamento de dados

Pode precisar de descarregar a aplicação CoPilot Quickstart se o cartão de armazenamento se corromper ou se tiver comprado uma actualização de mapas da Europa.

## Como executar o Assistente de descarregamento de dados (DDW)

## Passo 1 – Especificar a localização onde os dados vão ser guardados

- Inicie o CoPilot Pocket PC 6 no seu PC/portátil. Seleccione Iniciar > Programas > CoPilot – Pocket PC 6.
- É apresentada uma caixa de diálogo de "Assistente de Descarregamento de Dados" quando é iniciado o CoPilot.
- Seleccione uma localização para descarregar dados de mapas de Portugal/Europa, utilizando uma das três opções que se seguem e prima "Seguinte":
  - Utilizando o cabo de sincronização Acer e o Microsoft ActiveSync, descarregue os dados dos mapas directamente para o cartão de armazenamento do dispositivo Acer.
  - Ligue um leitor de cartões de armazenamento ao seu PC/ portátil para descarregar dados de mapas para o cartão de armazenamento.
  - Descarregue os dados dos mapas para a unidade C:/ do seu PC/portátil. (Recomendado).

#### Passo 2 – Seleccionar e descarregar os dados dos mapas

O ecrã que se segue apresenta 3 maneiras de descarregar dados de mapas.

- Raio da cidade introduza um país, cidade ou código postal e especifique, em quilómetros, a distância em torno da cidade que pretende descarregar. Prima "Seguinte". Os dados do mapa especificados para descarregamento são destacados a amarelo.
- Área do mapa introduza uma cidade e um endereço (opcional) para os dados do mapa que pretende descarregar. Prima "Seguinte".

A localização introduzida é apresentada no mapa, prima "OK". Utilizando o rato, desenhe uma caixa para seleccionar a área de dados do mapa pretendida. A área do mapa seleccionada é destacada a amarelo.

- Região seleccione o ícone da região para descarregar dados de mapa para a totalidade de um país ou região.
  - Na caixa de diálogo "Seleccione um país ou região:", marque a caixa de selecção Iberia e prima "Seguinte". Em alternativa, se tiver comprado uma licença de actualização para mapas da Europa, seleccione os países pretendidos e prima "Seguinte".
  - O CoPilot calcula o tamanho total dos dados que vai precisar de descarregar. Prima "OK".
  - É apresentada a caixa de diálogo "Memória necessária". Prima "Seguinte".
  - Identifique os dados que pretende descarregar. Por predefinição, Portugal é identificado como "RegionIberia", mas pode introduzir um nome à sua escolha para Portugal ou outros países seleccionados. Prima "Seguinte".
  - O utilizador regressa ao ecrã que apresenta as 3 maneiras de descarregar dados de mapas. Prima o ícone de descarregamento.
  - No ecrã seguinte, seleccione e destaque 'RegionIberia' (ou o nome pretendido) e certifique-se de que a região é apresentada na secção do "Nome da área" do lado direito da caixa de diálogo. Certifique-se de que a opção "Criar Início rápido" foi seleccionada. Prima "Download".
  - Na caixa de diálogo "Opções de Início Rápido", é apresentado "Windows Mobile 5.0 para Pocket PC" como sistema operativo predefinido para o dispositivo Acer. Prima "OK" para começar a criar os dados necessários para o dispositivo Acer. Isto pode levar alguns minutos.
  - É apresentada uma caixa de diálogo com a indicação "Cuidado: não remova o cartão do leitor de cartões de armazenamento". Espere aproximadamente 1 minuto e, em seguida, seleccione "Concluir" para terminar o descarregamento. Saia do programa.

#### Passo 3 – Transferir dados para o dispositivo Acer

Se tiver descarregado os dados directamente para o cartão de armazenamento no leitor de cartões de armazenamento, siga as instruções abaixo:

- 1. Feche todas as janelas do PC/portátil.
- Remova o cartão de armazenamento do leitor de cartões de armazenamento.
- Insira o cartão de armazenamento na ranhura do cartão de memória SD do dispositivo Acer. O CoPilot é instalado automaticamente.

#### OU

Se tiver guardado os dados dos mapas com o assistente de descarregamento de dados para a unidade C:/ do seu PC, siga as instruções abaixo:

- 1. Ligue o dispositivo Acer ao PC utilizando o cabo de sincronização fornecido e a aplicação Microsoft ActiveSync.
- Seleccione "O meu computador" e pesquise a unidade C:/ do PC.
- Devem existir duas pastas chamadas 2577 e CoPilot guardadas na unidade C:/. Seleccione as duas pastas, faça clique com o botão direito do rato e especifique "Copiar" no menu pendente.
- 4. Regresse a "O meu computador", abra "Dispositivo móvel" > "Cartão de armazenamento". Em seguida seleccione e faça clique com o botão direito do rato para especificar "Colar" no menu pendente para copiar os dados descarregados da unidade C:/ para o cartão de armazenamento do dispositivo Acer.
- Finalmente, feche todas as janelas do PC e desligue o Pocket PC. Remova o cartão de armazenamento do dispositivo Acer e volte a inseri-lo. O CoPilot é instalado automaticamente.

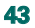

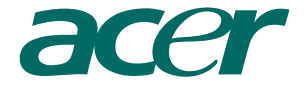

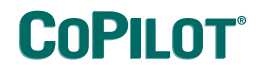

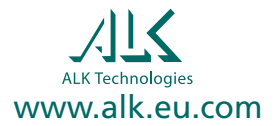